# Get Started with Deep Learning Using the AWS Deep Learning AMI with Intel CPUs

The <u>AWS Deep Learning AMIs</u> (Amazon Machine Images) let you build, train, and deploy deep learning applications in the cloud at any scale. The AMIs come pre-installed with open-source deep learning frameworks. In this article, we will show you how to get started with the AWS Deep Learning AMIs using <u>compute optimized instances</u> based on Intel® Xeon® processors.

## Step 1a: Open the AWS EC2 Console

Sign into the AWS Management Console, then type EC2 in the search bar and select EC2 to open the EC2 service console.

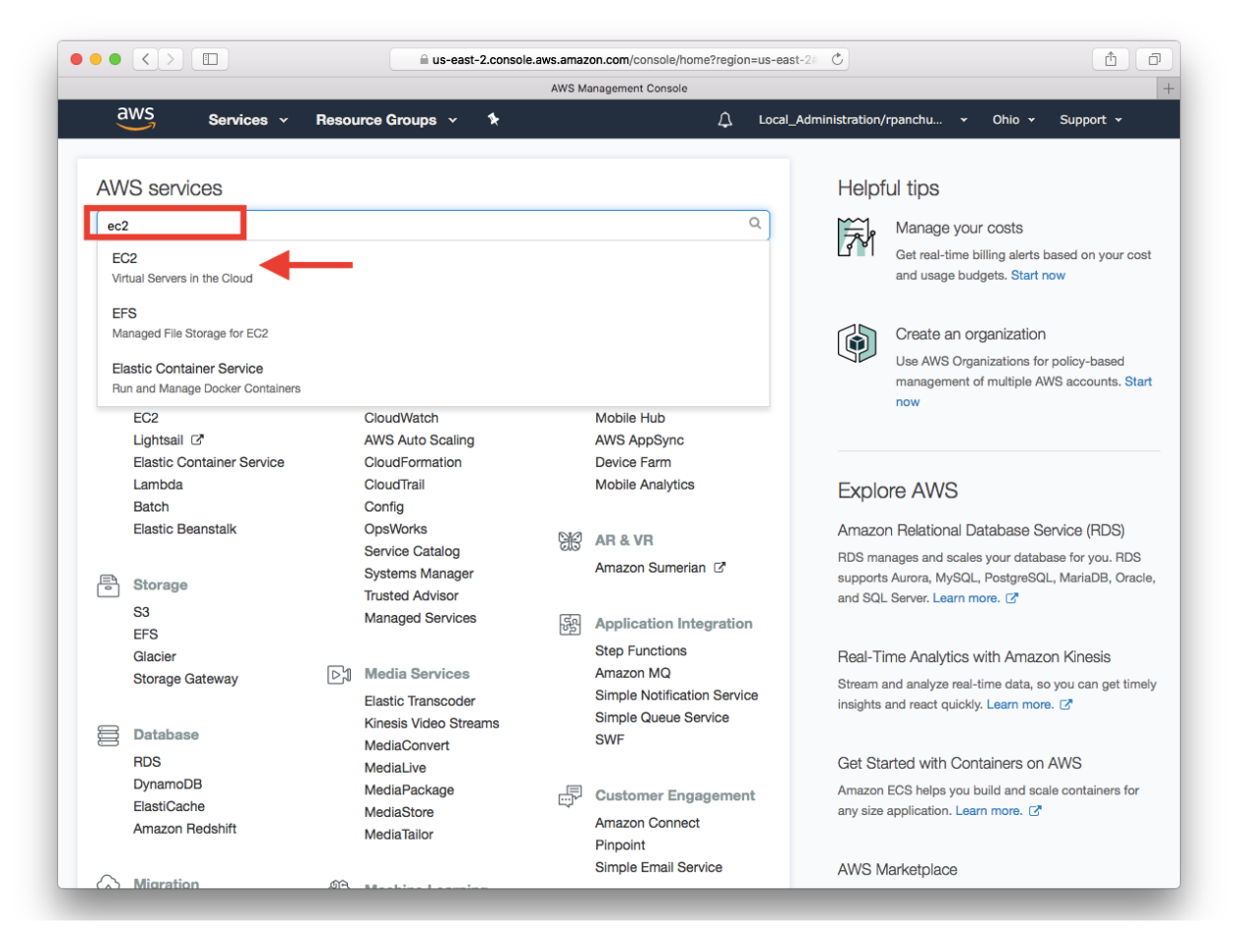

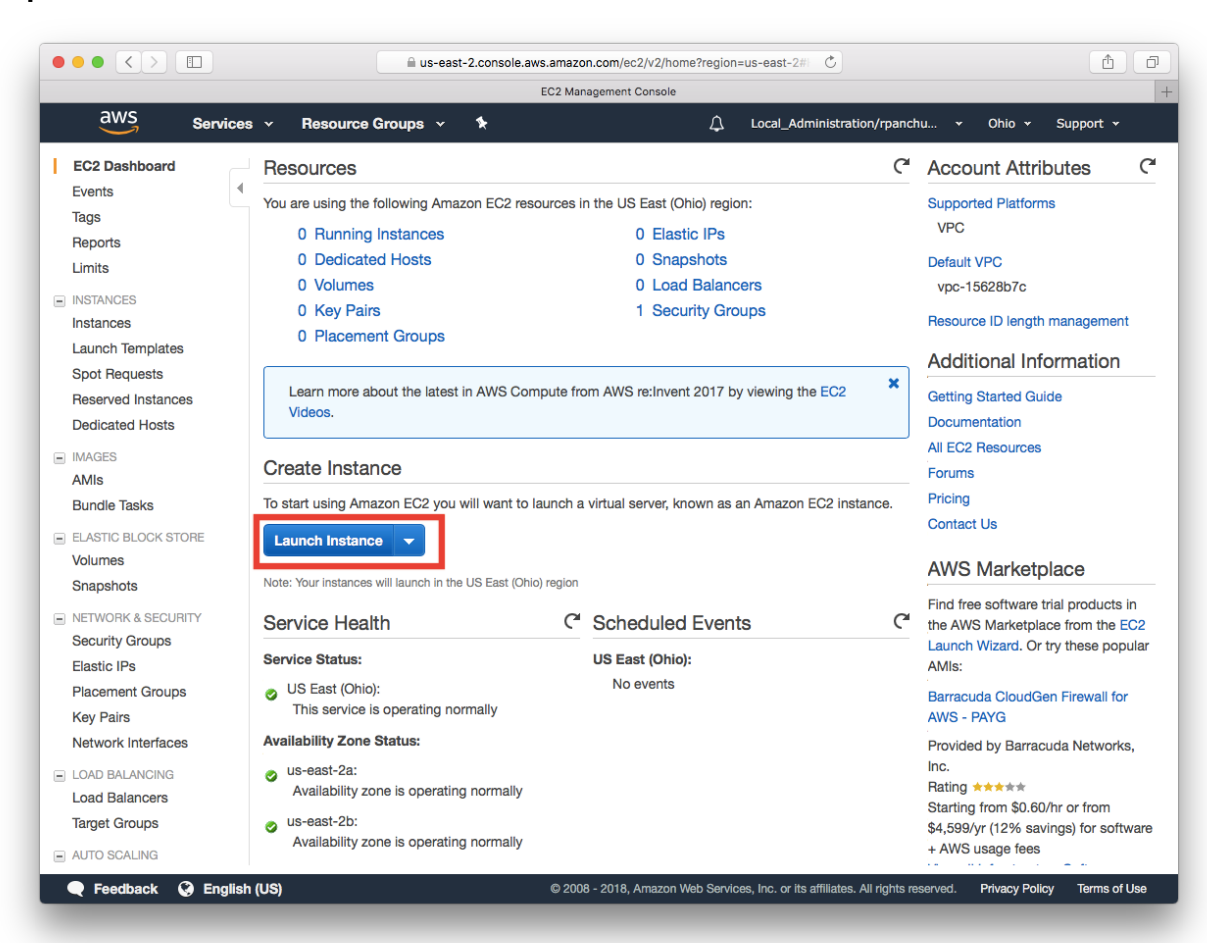

### Step 1b: Click on the "Launch Instance" button

## Step 2a: Select the AWS Deep Learning AMI.

Click on the "AWS Marketplace" tab on the left, and then search for "deep learning ami ubuntu." Select the Deep Learning AMI (Ubuntu). AMIs are also available for Ubuntu and Amazon Linux. More details about the AMI: <u>https://aws.amazon.com/machine-learning/amis/</u>

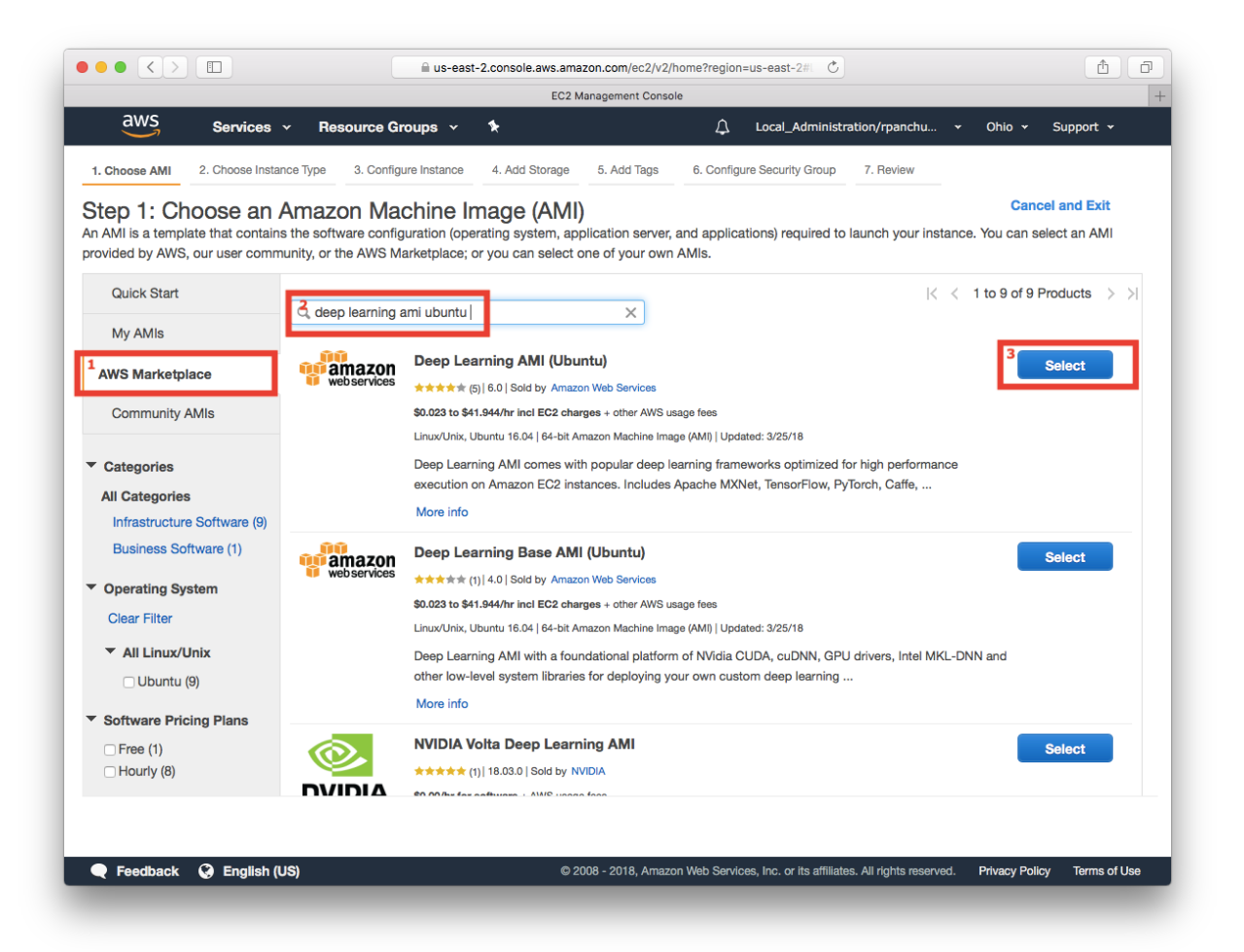

| Step 2b: On the details page, | Click Continue after reviewing the hourly fees. |  |
|-------------------------------|-------------------------------------------------|--|
|                               |                                                 |  |

| hoose AMI                | 2. Choose Instance                     | Type 3. Configure Instance 4. Add Storage 5. I                                                                                                  | Add Tags 6. Configure Security Gr                                               | oup 7. Revie                                                       | W                                                                          |                                                                    |
|--------------------------|----------------------------------------|----------------------------------------------------------------------------------------------------|---------------------------------------------------------------------------------|--------------------------------------------------------------------|----------------------------------------------------------------------------|--------------------------------------------------------------------|
|                          |                                        | Deep Learning                                                                                                    | g AMI (Ubuntu)                                                                  |                                                                    |                                                                            |                                                                    |
|                          | ÛÛ                                     | Deep Learning AMI (Ubuntu)                                                                                                    | Pricing Details                                                                 |                                                                    |                                                                            |                                                                    |
| Y                        | amazon<br>webservices                  | Deep Learning AMI comes with popular deep<br>learning frameworks optimized for high performance<br>execution on Amazon EC2 instances. Includes  | Hourly Fees                                                                     |                                                                    |                                                                            |                                                                    |
|                          |                                        | Apache MXNet, TensorFlow, PyTorch, Caffe,<br>Caffe2, Keras, Chainer, CNTK and Theano. The<br>deep learning frameworks are installed in separate | Instance Type<br>R3 Eight Extra Large                                           | Software<br>\$0.00                                                 | <b>EC2</b><br>\$2.66                                                       | Total<br>\$2.66/hr                                                 |
|                          |                                        | virtual environments to provide a reliable and secure execution                                                                                 | R4 16 Extra Large<br>M5 Extra Large                                             | \$0.00<br>\$0.00                                                   | \$4.256<br>\$0.192                                                         | \$4.256/hr<br>\$0.192/hr                                           |
|                          |                                        | View Additional Details in AWS Marketplace                                                                                                    | M4 Extra Large<br>H1 2 Extra Large                                              | \$0.00<br>\$0.00                                                   | \$0.20<br>\$0.55                                                           | \$0.20/hr<br>\$0.55/hr                                             |
| Produ                    | ct Details                             |                                                                                                    | High I/O Quadruple Extra Large                                                  | \$0.00                                                             | \$1.248                                                                    | \$1.248/hr                                                         |
|                          | Sold by<br>Customer Rating             | Amazon Web Services                                                                                                    | T2 Large<br>C4 Double Extra Large<br>M5 Large                                   | \$0.00<br>\$0.00<br>\$0.00<br>\$0.00<br>\$0.00<br>\$0.00<br>\$0.00 | \$0.093<br>\$0.398<br>\$0.096<br>\$0.665<br>\$0.085<br>\$0.384<br>\$13.338 | \$0.093/hr<br>\$0.398/hr<br>\$0.096/hr<br>\$0.665/hr<br>\$0.085/hr |
| Base                     | Latest Version<br>Operating System     | 6.0<br>Linux/Unix, Ubuntu 16.04                                                                                                    | R3 Double Extra Large<br>C5 Large<br>M5 Double Extra Large<br>X1 32 Extra Large |                                                                    |                                                                            |                                                                    |
| L                        | Delivery Method<br>icense Agreement    | 64-bit Amazon Machine Image (AMI)<br>End User License Agreement                                                                                 |                                                                                 |                                                                    |                                                                            | \$0.384/hr<br>\$13.338/hr                                          |
| On AWS                   | Marketplace Since<br>Services Required | 11/14/17<br>Amazon EC2, Amazon EBS                                                                                                    | T2 Double Extra Large                                                           | \$0.00<br>\$0.00                                                   | \$0.371<br>\$0.186                                                         | \$0.371/hr                                                         |
| Highli                   | ghts                                   |                                                                                                    | High I/O Extra Large                                                            | \$0.00                                                             | \$0.853                                                                    | \$0.853/hr                                                         |
| <ul> <li>Used</li> </ul> | Ubuntu 16.04 (ami-co                   | 00f5cb6) as base AMI                                                                                                    | C4 Eight Extra Large                                                            | \$0.00                                                             | \$1.591                                                                    | \$1.591/hr                                                         |
|                          |                                        |                                                                                                    |                                                                                 |                                                                    | Ca                                                                         | Continue                                                           |
| L                        |                                        |                                                                                                    |                                                                                 |                                                                    |                                                                            |                                                                    |

## Step 3a: Select an instance type

Choose an instance type for your deep learning training and deployment needs and based on hourly pricing, and then click "Configure Instance Details". Here we have picked a c5.18xlarge instance which is based on Intel's latest Skylake processors (278 ECUs, 72 vCPUs, 3 GHz, Intel Xeon Platinum 8124M, 144 GiB memory, EBS only).

|                                                                                                    |                              |                | a us-east-2.0     | console.aws.amazon.c | com/ec2/v2/home?region=us    | -east-2#1 C                    |                            |                 |  |
|----------------------------------------------------------------------------------------------------|------------------------------|----------------|-------------------|----------------------|------------------------------|--------------------------------|----------------------------|-----------------|--|
| AWS Santiage y Resource Groupe y 1 O Local Administration/marchy y Obie y Support y                                                                                                    |                              |                |                   |                      |                              |                                |                            |                 |  |
| <u> </u>                                                                                                    | Services •                   | Resource       | Groups •          | ×                    | 4                            |                                | u • Onio • Sup             | port +          |  |
| . Choo                                                                                                    | se AMI 2. Choose Instanc     | e Type 3. Co   | nfigure Instance  | 4. Add Storage 5.    | Add Tags 6. Configure        | Security Group 7. Review       |                            |                 |  |
| Step 2: Choose an Instance Type<br>mazon EC2 provides a wide selection of instance types optimized to fit different use cases. Instances are virtual servers that can run applications. They have varying combinations<br>f CPU, memory, storage, and networking capacity, and give you the flexibility to choose the appropriate mix of resources for your applications. Learn more about instance types<br>nd how they can meet your computing needs. |                              |                |                   |                      |                              |                                |                            |                 |  |
| urrer                                                                                                    | ntly selected: c5.18xlarge ( | 278 ECUs, 72 v | CPUs, 3 GHz, Inte | I Xeon Platinum 812  | 24M, 144 GiB memory, EB      | S only)                        |                            |                 |  |
| iote:                                                                                                    | Family -                     | Type -         | vCPUs (i) -       | Memory (GiB)         | Instance Storage<br>(GB) (j) | EBS-Optimized<br>Available (i) | Network<br>Performance (i) | IPv6<br>Support |  |
|                                                                                                    | Compute optimized            | c5.large       | 2                 | 4                    | EBS only                     | Yes                            | Up to 10 Gigabit           | Yes             |  |
|                                                                                                    | Compute optimized            | c5.xlarge      | 4                 | 8                    | EBS only                     | Yes                            | Up to 10 Gigabit           | Yes             |  |
|                                                                                                    | Compute optimized            | c5.2xlarge     | 8                 | 16                   | EBS only                     | Yes                            | Up to 10 Gigabit           | Yes             |  |
|                                                                                                    | Compute optimized            | c5.4xlarge     | 16                | 32                   | EBS only                     | Yes                            | Up to 10 Gigabit           | Yes             |  |
|                                                                                                    | Compute optimized            | c5.9xlarge     | 36                | 72                   | EBS only                     | Yes                            | 10 Gigabit                 | Yes             |  |
|                                                                                                    | Compute optimized            | c5.18xlarge    | 72                | 144                  | EBS only                     | Yes                            | 25 Gigabit                 | Yes             |  |
|                                                                                                    | Compute optimized            | c4.large       | 2                 | 3.75                 | EBS only                     | Yes                            | Moderate                   | Yes             |  |
|                                                                                                    | Compute optimized            | c4.xlarge      | 4                 | 7.5                  | EBS only                     | Yes                            | High                       | Yes             |  |
|                                                                                                    |                              |                |                   |                      | Cancel Previous              | Review and Launch              | Next: Configure Insta      | nce Detail      |  |
|                                                                                                    |                              |                |                   |                      |                              |                                |                            | _               |  |

## Step 3b: Launch your instance

Compute optimized Instances (C5 and C4) types are <u>Available Only in a VPC</u>. Choose the default vpc or create a new VPC based on your needs. Click "Review and Launch". By default, the tenancy is a shared hardware instance. You have the option of choosing Dedicated hosts or dedicated instance at extra costs. For more details visit:

https://aws.amazon.com/ec2/dedicated-hosts/ and

https://aws.amazon.com/ec2/pricing/dedicated-instances/

| $\bullet \bullet \bullet \checkmark \square$                                                                            |                                | a us-east-2.console.aws.ama                                                 | con.com/ec2/v2/ho       | me?region=us-e   | east-2#L 🖒                |                    |               | 1               |
|----------------------------------------------------------------------------------------------------|--------------------------------|-----------------------------------------------------------------------------|-------------------------|------------------|---------------------------|--------------------|---------------|-----------------|
| aws Services - Re                                                                                                    | esource                        | Groups ~ 🛠                                                                  |                         | <u>↓</u> Lo      | cal_Administratio         | n/rpanchu 👻        | Ohio 👻        | Support 👻       |
| 1. Choose AMI 2. Choose Instance Type                                                                                   | 3. Con                         | figure Instance 4. Add Storage                                              | 5. Add Tags             | 6. Configure S   | ecurity Group             | . Review           |               |                 |
| Step 3: Configure Instance<br>Configure the instance to suit your requirer<br>access management role to the instance, a | ce De<br>ments. Ye<br>and more | etails<br>ou can launch multiple instances f<br>a.                          | rom the same AM         | /II, request Spo | ot instances to ta        | ke advantage of th | ne lower pri  | cing, assign an |
| Number of instances                                                                                                    | (j)                            | 1                                                                           | Launch into Auto        | o Scaling Grou   | (j) qu                    |                    |               |                 |
| Purchasing option                                                                                                    | 1                              | Request Spot instances                                                      |                         |                  |                           |                    |               |                 |
| Network                                                                                                    | ()                             | vpc-15628b7c (default)                                                      |                         | o C 🖸            | reate new VPC             | 1                  |               |                 |
| Subnet                                                                                                    | i                              | No preference (default subnet in any A                                      | wailability Zone)       | C C              | reate new subne           |                    |               |                 |
| Auto-assign Public IP                                                                                                   | 1                              | Use subnet setting (Enable)                                                 |                         | 0                |                           |                    |               |                 |
| Placement group                                                                                                    | (i)                            | Add instance to placement gro                                               | up.                     |                  |                           |                    |               |                 |
| IAM role                                                                                                    | (i)                            | None                                                                        |                         | o C C            | reate new IAM ro          | e                  |               |                 |
| Shutdown behavior                                                                                                    | ()                             | Stop                                                                        |                         | ٥                |                           |                    |               |                 |
| Enable termination protection                                                                                           | (i)                            | Protect against accidental term                                             | nination                |                  |                           |                    |               |                 |
| Monitoring                                                                                                    | ()                             | Enable CloudWatch detailed m Additional charges apply.                      | nonitoring              |                  |                           |                    |               |                 |
| EBS-optimized instance                                                                                                  | (j)                            | ✓ Launch as EBS-optimized inst                                              | ance                    |                  |                           |                    |               |                 |
| Tenancy                                                                                                    | 1                              | Shared - Run a shared hardware insta<br>Additional charges will apply for a | nce<br>dedicated tenanc | <b>\$</b><br>y.  |                           |                    |               |                 |
|                                                                                                    |                                |                                                                             |                         | Cancel           | Previous                  | Review and Laun    | nch Ne        | xt: Add Storage |
| 🗨 Feedback 🚱 English (US)                                                                                               | _                              | © 20                                                                        | 08 - 2018, Amazon       | Web Services, In | nc. or its affiliates. Al | rights reserved.   | Privacy Polic | y Terms of Use  |

## Step 3c: Launch your instance

Click Launch on the Review page.

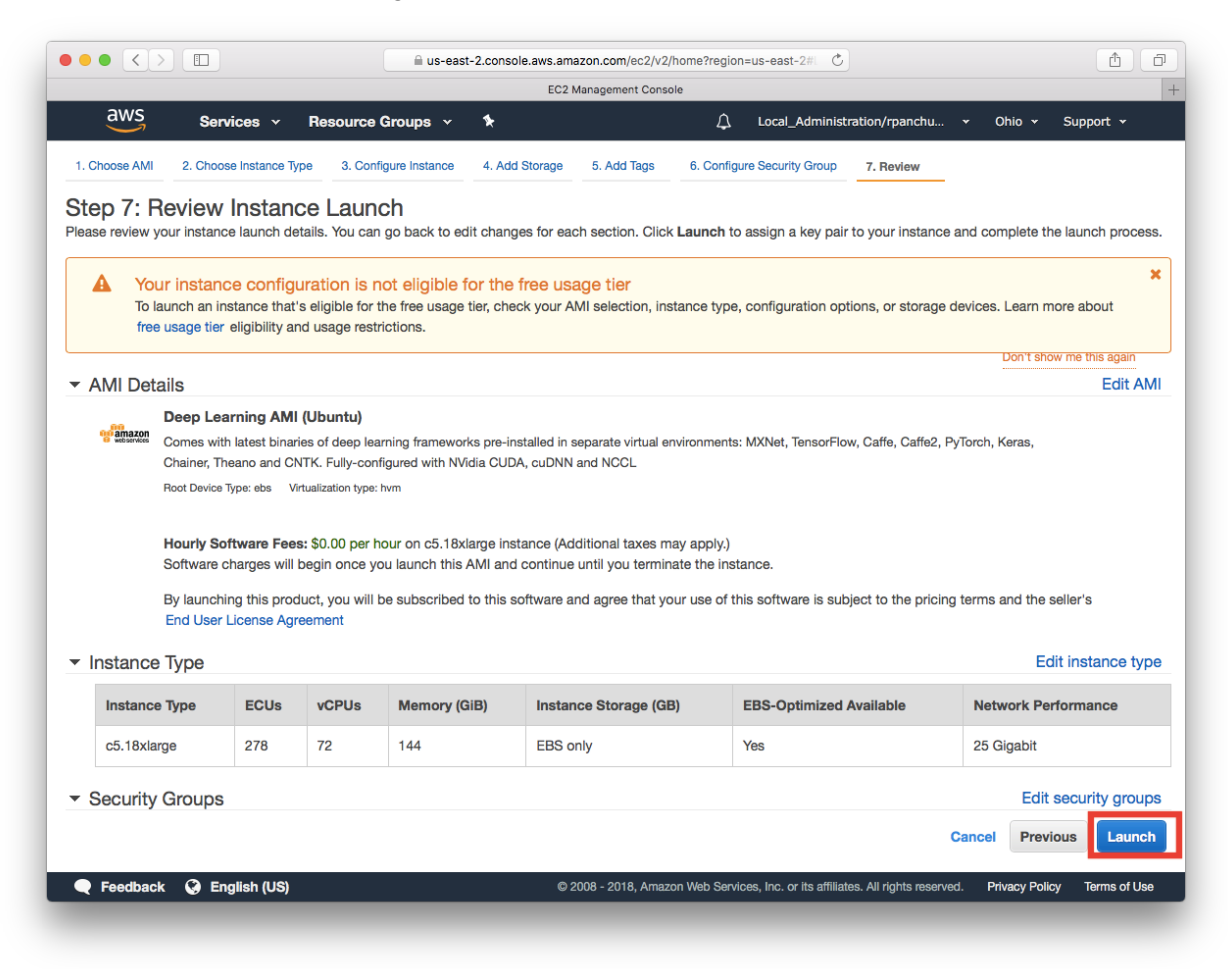

#### Step 4: Choose or create a new private key file

Choose an existing private key file or create a new one by selecting "create a new key pair", and click "Download Key Pair" to save it. Then, click "Launch Instance".

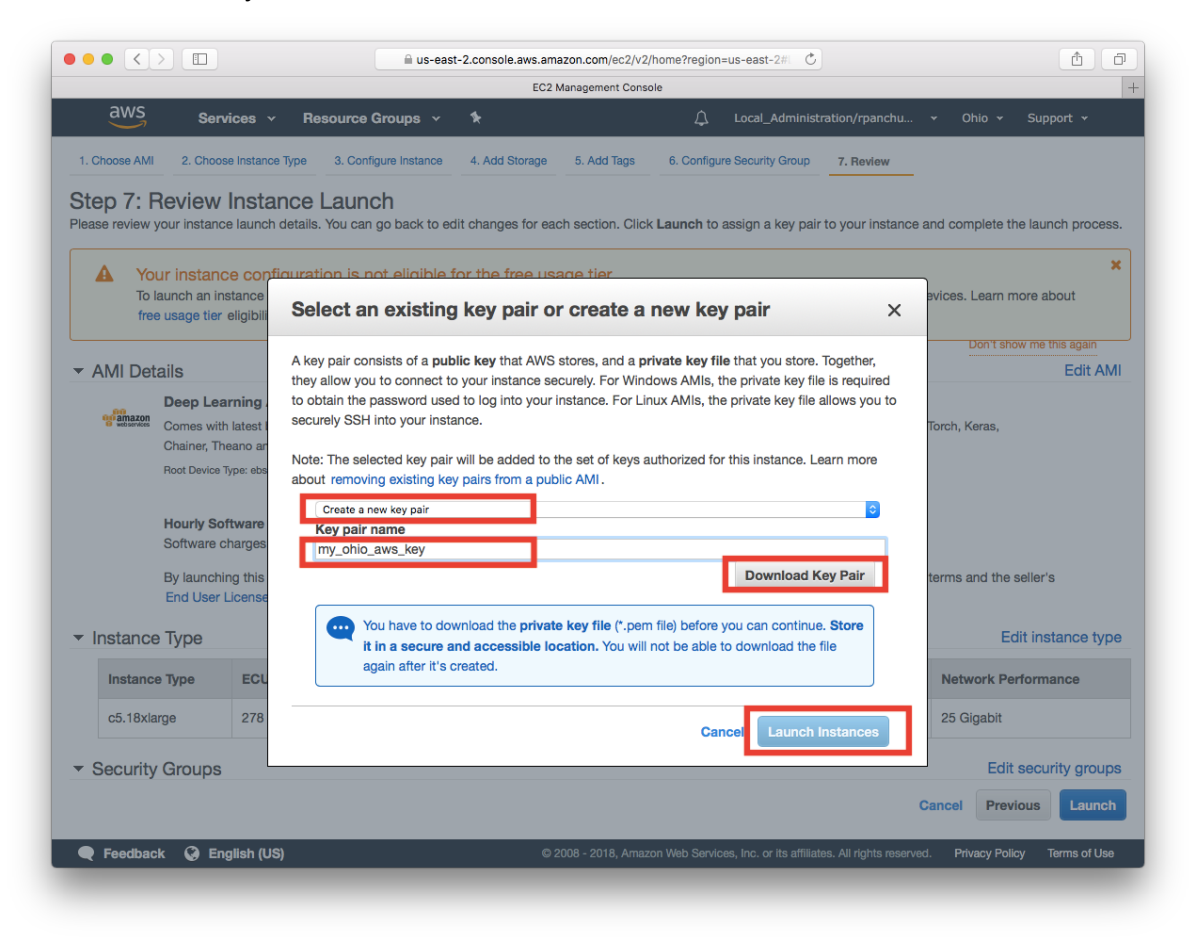

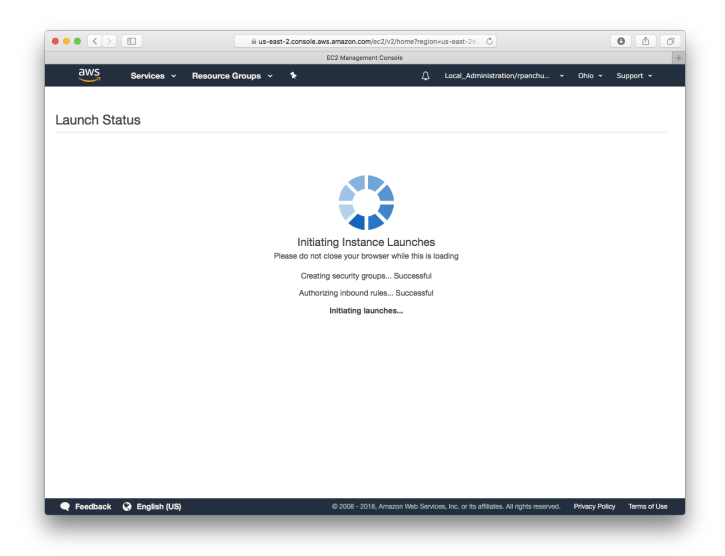

| Step | 5: | Click | on | the | instance | id | to | see | your | instance | status |
|------|----|-------|----|-----|----------|----|----|-----|------|----------|--------|
|------|----|-------|----|-----|----------|----|----|-----|------|----------|--------|

|                    |                                                                                   | us-east-2.console.aws.amazo                                                        | on.com/ec2/v2/home?region=us-east-2#1                                  | 0 1                                 |
|--------------------|-----------------------------------------------------------------------------------|------------------------------------------------------------------------------------|------------------------------------------------------------------------|-------------------------------------|
|                    |                                                                                   | EC2 Man                                                                            | nagement Console                                                       |                                     |
| a                  | WS Services - Resou                                                               | rce Groups 👻 🔭                                                                     | 🗘 Local_Administration/rpanchu.                                        | 🕶 Ohio 👻 Support 👻                  |
|                    |                                                                                   |                                                                                    |                                                                        |                                     |
|                    |                                                                                   |                                                                                    |                                                                        |                                     |
| auno               | ch Status                                                                         |                                                                                    |                                                                        |                                     |
|                    |                                                                                   |                                                                                    |                                                                        |                                     |
| •                  | Your instances are now laur                                                       | poblag                                                                             | _                                                                      |                                     |
| •                  | The following instance launches have                                              | ve been initiated i-074f6253178f31e90                                              | ) View launch log                                                      |                                     |
|                    |                                                                                   |                                                                                    |                                                                        |                                     |
|                    |                                                                                   |                                                                                    |                                                                        |                                     |
| 0                  | Get notified of estimated ch                                                      | arges                                                                              |                                                                        | - M                                 |
|                    | Create billing alerts to get an email                                             | notification when estimated charges or                                             | n your AWS bill exceed an amount you define (for example               | le, if you exceed the free usage    |
|                    | uerj.                                                                             |                                                                                    |                                                                        |                                     |
| ur insta<br>mediat | ances are launching, and it may take a<br>tely and continue to accrue until you s | few minutes until they are in the <b>runni</b><br>top or terminate your instances. | i <b>ng</b> state, when they will be ready for you to use. Usage h     | ours on your new instances will sta |
| ck Viev            | w Instances to monitor your instance                                              | s' status. Once your instances are in the                                          | ne <b>running</b> state, you can <b>connect</b> to them from the losta | nces screen. Find out how to        |
| nnect t            | to your instances.                                                                |                                                                                    | o raining state, you can connect to them non the insta                 |                                     |
| Gett               | ting started with your softwa                                                     | are                                                                                |                                                                        |                                     |
| To get             | t started withDeep Learning AMI (Ubu                                              | ntu) To manage your software s                                                     | ubscription                                                            |                                     |
| 10                 |                                                                                   | Onen Veur Cethurne en                                                              |                                                                        |                                     |
| view               | v Osage Instructions                                                              | Open Your Software on A                                                            | Aws marketplace                                                        |                                     |
|                    |                                                                                   |                                                                                    |                                                                        |                                     |
| Here               | e are some helpful resources                                                      | s to get you started                                                               |                                                                        |                                     |
| How t              | to connect to your Linux instance                                                 | Amazon EC2: User Guide                                                             |                                                                        |                                     |
| Learn              | about AWS Free Usage Tier                                                         | Amazon EC2: Discussion F                                                           | forum                                                                  |                                     |
|                    |                                                                                   |                                                                                    |                                                                        |                                     |
|                    |                                                                                   |                                                                                    |                                                                        |                                     |
| Fee                | edback 📿 English (US)                                                             | © 200                                                                              | 8 - 2018, Amazon Web Services, Inc. or its affiliates. All rights rese | rved. Privacy Policy Terms of Use   |

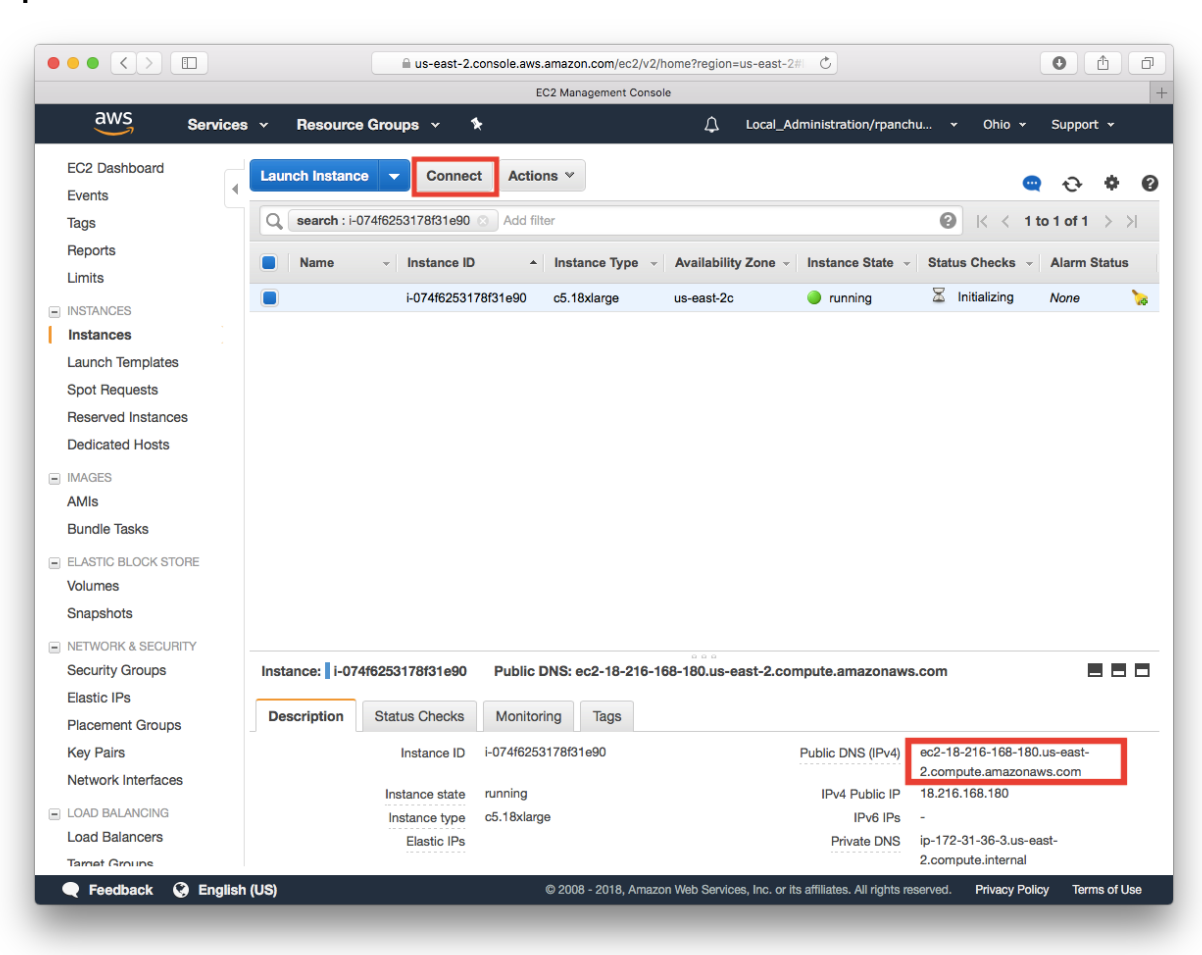

Step 6: Click "Connect" to view instructions to ssh into the instance.

### Step 7: Connect to your instance via Terminal

Open a terminal then connect to your instance using SSH. (NOTE: Replace text below in red.)

```
cd /Users/your_username/Downloads/
chmod 0400 <your .pem file name>
ssh -L localhost:8888:localhost:8888 -i <your .pem file name>
ubuntu@<Your instance DNS>
#If you need to connect via proxy:
ssh -o ProxyCommand='nc -x <your_proxy_address>:<your_proxy_port> <Your
instance DNS> 22' -L localhost:8888:localhost:8888 -i <your .pem file
name> ubuntu@<Your instance DNS>
```

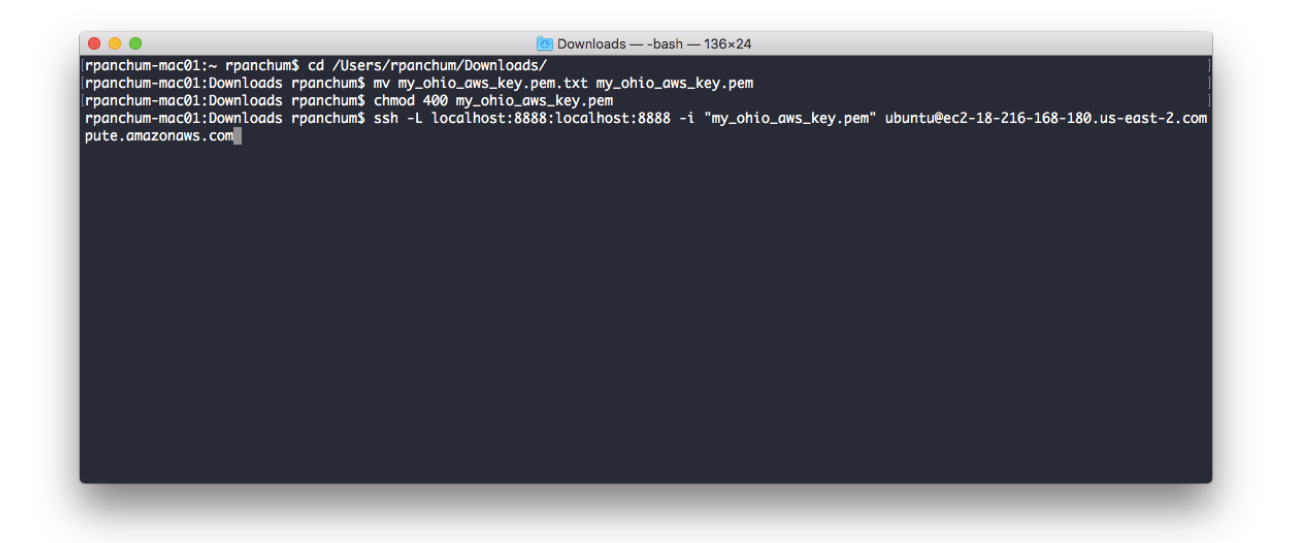

| ● ● ● ● Downloads — ubuntu@ip-172-31-36-3: ~ — nc • ssh -o ProxyC<br>[rpanchum-mac01:Downloads rpanchum\$ ssh -o ProxyCommand='n<br>-L localhost:8888:localhost:8888 -i "my_ohio_aws_key.pem<br>Warning: Permanently added 'ec2-18-216-168-180.us-east-2.                                                                                                    | ommand=nc-     ec2-18-216-168-180.us-east-2.compute.amazonaws.com 22 -L localh       c -x     ec2-18-216-168-180.us-east-2.compute.amazonaws.com 22']       " ubuntu@ec2-18-216-168-180.us-east-2.compute.amazonaws.com     cc       compute.amazonaws.com' (ECDSA) to the list of known hosts.     compute.amazonaws.com |
|----------------------------------------------------------------------------------------------------|----------------------------------------------------------------------------------------------------|
| _ )<br>  ( / Deep Learning AMI (Ubuntu)<br> \                                                                                                    |                                                                                                    |
| Welcome to Ubuntu 16.04.4 LTS (GNU/Linux 4.4.0-1052-aws x                                                                                                    | 86_64v)                                                                                                    |
| <pre>Please use one of the following commands the start the real<br/>for MXNet(-Keras1) with Python3 (CUDA 9/MKL)<br/>for TensorFlow(-Keras2) with Python3 (CUDA 9/MKL)<br/>for TensorFlow(-Keras2) with Python3 (CUDA 9/MKL)<br/>for Theano(+Keras2) with Python3 (CUDA 9/MKL)<br/>for Theano(+Keras2) with Python3 (CUDA 9/MKL)<br/>for Pytorch with Python3 (CUDA 9)<br/>for Or NTK(-Keras2) with Python3 (CUDA 9)<br/>for Christ Python3 (CUDA 9)<br/>for CATF&amp; with Python3 (CUDA 9)<br/>for CATF&amp; with Python3 (CUDA 9)<br/>for CATF&amp; with Python3 (CUDA 9)<br/>for CATF&amp; with Python3 (CUDA 9)<br/>for CATF&amp; with Python3 (CUDA 9)<br/>for Catfe with Python3 (CUDA 9)<br/>for Catfe with Python3 (CUDA 9)<br/>for Chainer with Python3 (CUDA 9)<br/>for Chainer with Python3 (CUDA 9)<br/>for Catiner with Python3 (CUDA 9)<br/>for base Python3 (CUDA 9)<br/>for base Pytho3 (CUDA 9)<br/>for base Pytho3 (CUDA 9)<br/>for</pre> | <pre>uired environment with the framework of your choice:</pre>                                                                                                    |
| applicable law.                                                                                                    |                                                                                                    |
| ubuntu@ip-172-31-36-3:~\$                                                                                                    |                                                                                                    |
|                                                                                                    |                                                                                                    |

## Step 8a: Activate desired environment.

Example to activate mxnet with Python 3 type: source activate mxnet\_p36 Example to activate tensorflow with Python 3 type: source activate tensorflow\_p36

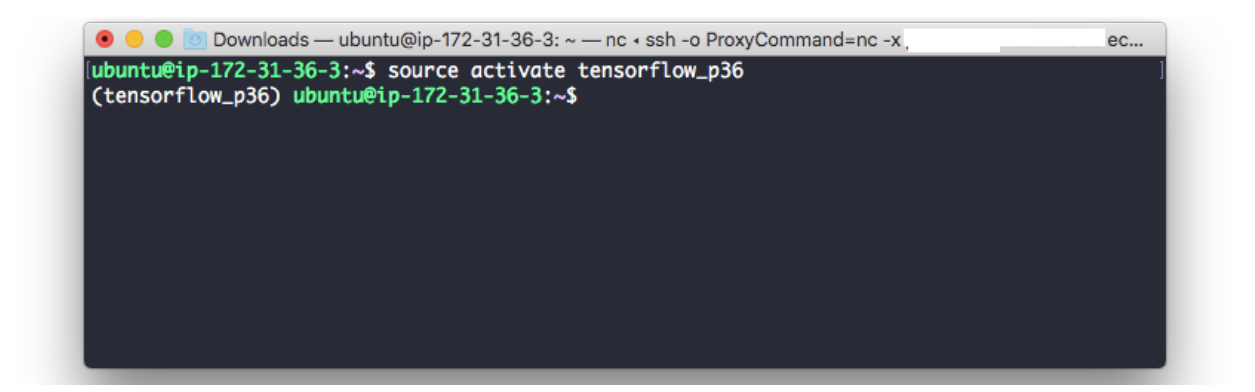

### Step 8b: Launching Jupyter notebooks

In the terminal, use the command: jupyter notebook. Then copy the URL indicated.

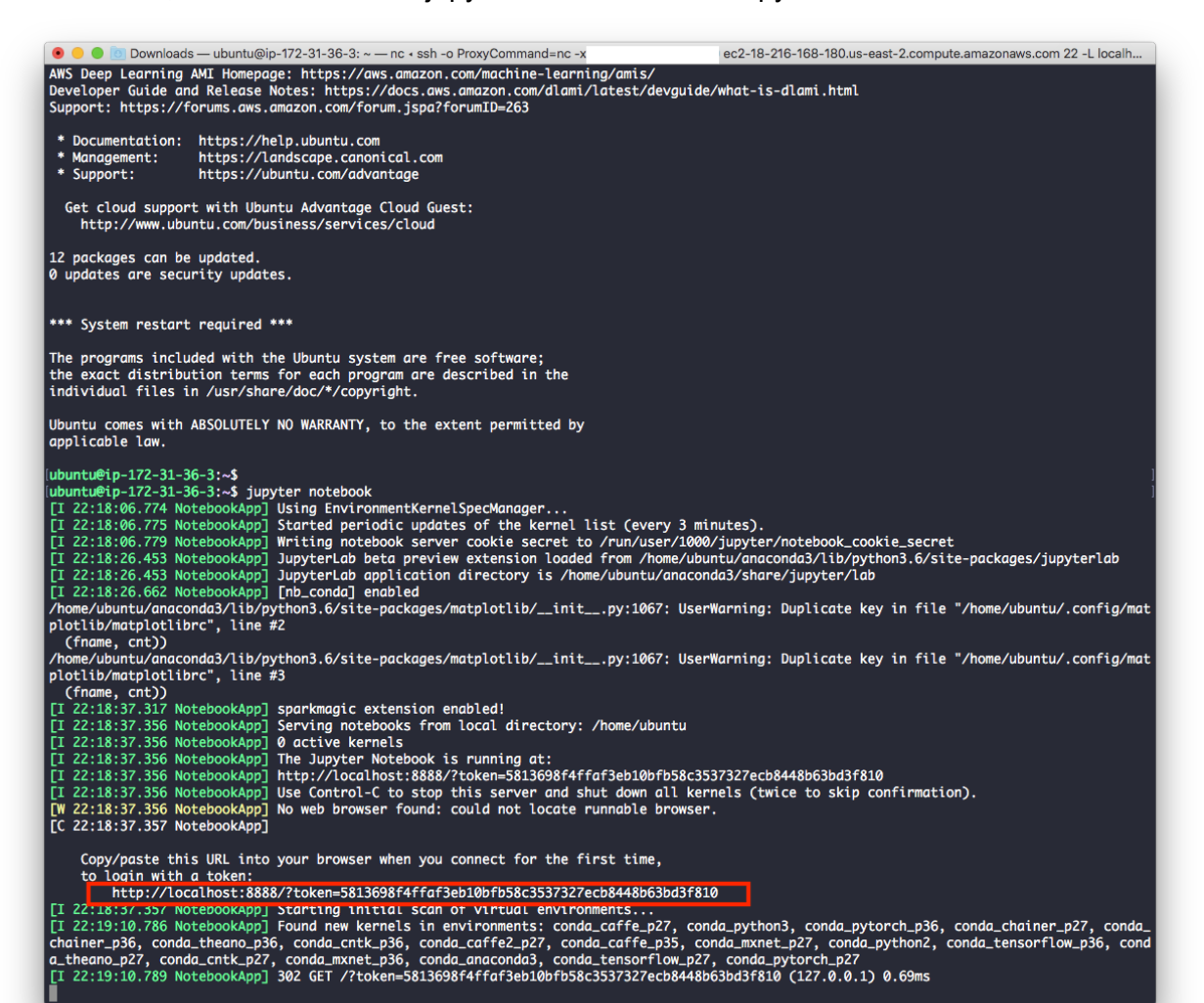

## Step 9: Start a new notebook

Open a browser window and navigate to the URL indicated in the last step. Choose New and start a new notebook.

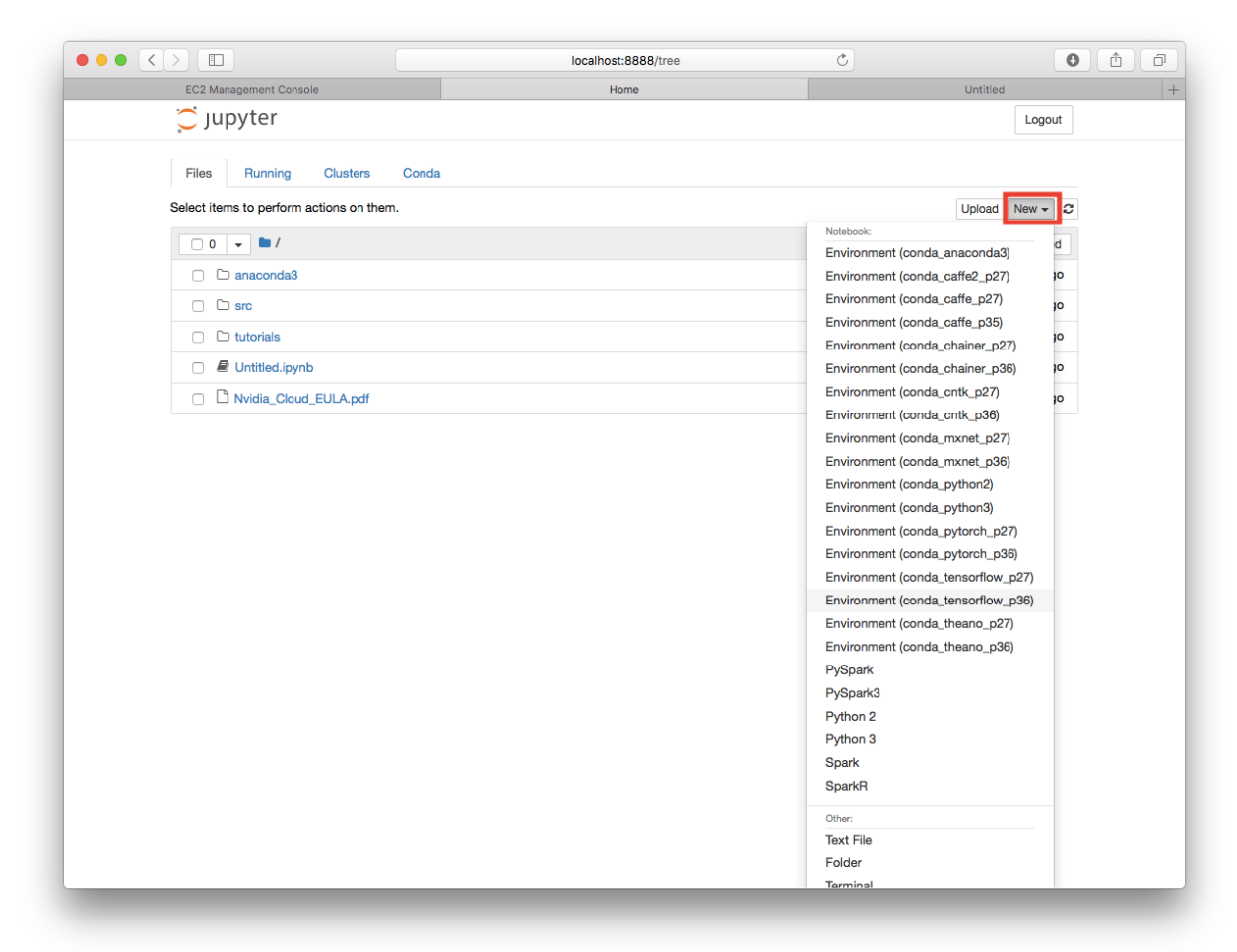

Next Steps: To run benchmarks, please visit Benchmarks section in :

https://ai.intel.com/amazon-web-services-works-with-intel-to-enable-optimized-deep-learning-framew orks-on-amazon-ec2-cpu-instances/